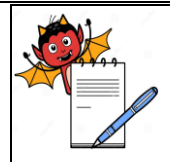

# PHARMA DEVILS

PRODUCTION DEPARTMENT

| STANDARD OPERATING PROCEDURE                                        |                     |  |
|---------------------------------------------------------------------|---------------------|--|
| Department: Production (External Preparation)                       | SOP No.:            |  |
| Title: Operation and Cleaning of Automatic Sticker Labeling Machine | Effective Date:     |  |
| Supersedes: Nil                                                     | <b>Review Date:</b> |  |
| Issue Date:                                                         | Page No.:           |  |

## **1.0 OBJECTIVE:**

To lay down a Procedure for Operation & Cleaning of Automatic Sticker labeling machine.

## 2.0 SCOPE:

This SOP is applicable during Operation & Cleaning of sticker labeling Machine in Ointment Section.

## **3.0 RESPONSIBILITY:**

Officer / Executive- Production.

## 4.0 ACCOUNTABILITY:

Head Production

## 5.0 ABBREVIATIONS:

| BPR  | Batch Packing Record                |
|------|-------------------------------------|
| BPCR | Batch Production and Control Record |
| Ltd. | Limited                             |
| PLC  | Programme Logic Controller          |
| Pvt. | Private                             |
| QA   | Quality Assurance                   |
| SOP  | Standard Operating Procedure        |

## 6.0 PROCEDURE:

## 6.1 **PRECAUTIONS:**

- **6.1.1** Ensure that proper electric supply is provided to the machine.
- **6.1.2** Ensure the cleanliness of the machine, & surrounding area is free from any unwanted materials or balance materials of previous products.
- **6.1.3** Ensure that all removable panels of machine are at the specified place.
- 6.1.4 Check the pressure range of Compressed air,
- 6.2 **OPERATION:** Operate the Automatic Sticker labeling machine as per below given procedure.

## 6.2.1 PROGRAMMABLE LOGIC CONTROL (PLC) OPERATION SYSTEM:

LOGIN SCREEN: During Power ON Control HMI then navigate Log In screen on display HMI.

to enter specified user level User & password.

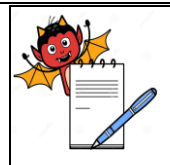

#### STANDARD OPERATING PROCEDURE

| Department: Production (External Preparation)                       | SOP No.:            |
|---------------------------------------------------------------------|---------------------|
| Title: Operation and Cleaning of Automatic Sticker Labeling Machine | Effective Date:     |
| Supersedes: Nil                                                     | <b>Review Date:</b> |
| Issue Date:                                                         | Page No.:           |

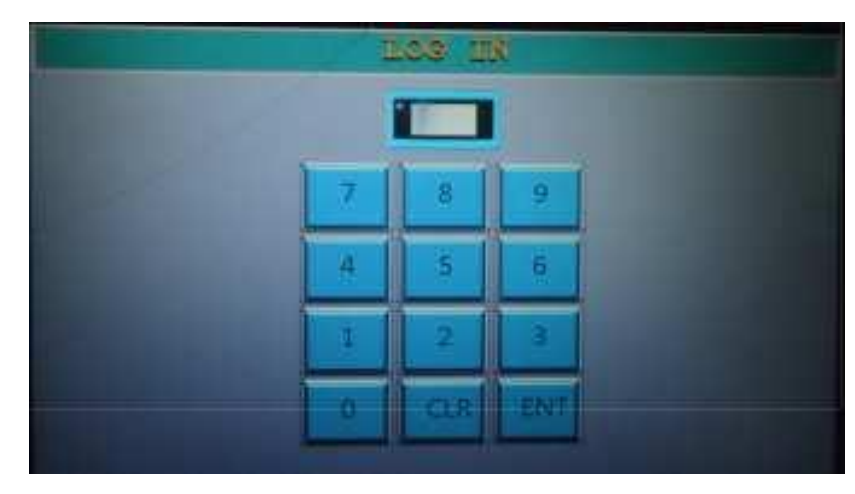

6.2.2 After login the screen Main menu will display.

| MALIN I    | SIZING.    |
|------------|------------|
| AUTO       | MANUAL     |
| TIME ENTRY | 1/O STATUS |
|            |            |

- AUTO: Navigate to the Automatic Mode.
- MANUAL: Navigate to the Manual Mode screen.
- **TIME ENTERY:** Navigate to the **Time Entry** screen.
- I/O STATUS: Display Input & Output Status on Machine.
- 6.2.3 After pressing 'Auto' button below screen is open.

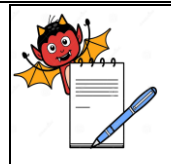

# PHARMA DEVILS

PRODUCTION DEPARTMENT

## STANDARD OPERATING PROCEDURE

| Department: Production (External Preparation)                       | SOP No.:            |
|---------------------------------------------------------------------|---------------------|
| Title: Operation and Cleaning of Automatic Sticker Labeling Machine | Effective Date:     |
| Supersedes: Nil                                                     | <b>Review Date:</b> |
| Issue Date:                                                         | Page No.:           |

| AUTO MODE       |                      |  |  |  |
|-----------------|----------------------|--|--|--|
| COUNTER 75      | MACHINE SPEED 18000  |  |  |  |
| PRESSING SPEED  | CONVEYOR SPEED 22.00 |  |  |  |
|                 | STOP                 |  |  |  |
| 1 MILLION DEPAD |                      |  |  |  |

- **COUNTER:** Show total counter of production.
- MACHINE SPEED: Show machine speed.
- **PRESSING SPEED:** To increase & decrease pressure of Massage belt.
- **CONVEYOR SPEED:** Show speed of conveyor Belt.
- **START /STOP BUTTON: To** start & stop the machine.
- 6.2.4 After pressing 'Manual' button below screen is open.

| STRUCK MODEL |                                 |  |  |
|--------------|---------------------------------|--|--|
| CONVERDE     | MACHINE SPEED                   |  |  |
| PRESERVIC    |                                 |  |  |
| LABEL OFF    | CONVETOR SPEED                  |  |  |
| PRINTEROF    | PRESSING SPEED                  |  |  |
|              |                                 |  |  |
|              | The second second second second |  |  |
| SAPAGENCI    | (The BELENG)                    |  |  |

- **CONVEYOR:** Navigate to the Conveyor speed of Machine.
- **PRESSING:** Navigate to operate the Massage belt.
- **LABEL OFF:** To turn off the label Function of machine.

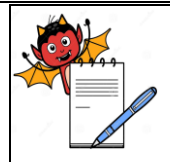

| STANDARD OPERATING PROCEDURE                                        |                     |  |
|---------------------------------------------------------------------|---------------------|--|
| Department: Production (External Preparation)                       | SOP No.:            |  |
| Title: Operation and Cleaning of Automatic Sticker Labeling Machine | Effective Date:     |  |
| Supersedes: Nil                                                     | <b>Review Date:</b> |  |
| Issue Date:                                                         | Page No.:           |  |

- **PRINTER OFF:** To turn off the printer Function of machine.
- MAIN MENU: Navigate to the Main Menu.
- **TIME SPEED:** Navigate to the Timing speed of the machine.
- 6.2.5 After pressing 'TIMING SETTING' button below screen is open.

| PRINTER OFF DELAY    | 18 mS |  |
|----------------------|-------|--|
| LABEL<br>START DELAY | 20 mS |  |
| GAP<br>OFF DELAY     | mS    |  |

- **PRINTER ON DELAY:** To turn on the Delay of printer.
- **PRINTER OFF DELAY:** To turn off the Delay of printer.
- LABEL START DELAY: To start the Delay of label.
- GAP OFF DELAY: To turn off the gap Delay of label.
- MAIN MENU: Navigate to the Main Menu.
- 6.2.6 After pressing 'I/O SETTING' button below screen is open.

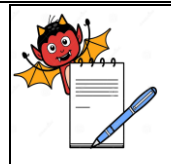

#### **STANDARD OPERATING PROCEDURE**

| Department: Production (External Preparation)                       | SOP No.:            |
|---------------------------------------------------------------------|---------------------|
| Title: Operation and Cleaning of Automatic Sticker Labeling Machine | Effective Date:     |
| Supersedes: Nil                                                     | <b>Review Date:</b> |
| Issue Date:                                                         | Page No.:           |

| 7/.7/2016                  | INPUT  | \$73   | EUS       | 08:01:11: P |
|----------------------------|--------|--------|-----------|-------------|
| PRODUCT SEN                | ISOR 1 | 74     | EMERGEBCY | PUSH BUTTON |
| GAP SENSOR                 | 1      | 25     | SPARE     |             |
| SPARE                      |        | ] X6 [ | SPARE     |             |
| SPARE                      |        | X7     | SPARE     |             |
|                            |        |        |           |             |
|                            |        |        |           |             |
| And the owner of the owner |        |        |           |             |
|                            |        |        |           |             |
| MAIN MENU                  |        |        |           | 6           |

- X0 PRODUCT SENSOR 1: This is input of Product Sensor.
- X1 GAP SENSOR 1: This is input of Gap Sensor between labels.
- X4 EMERGENCY PUSH BUTTON: This is input of Emergency Button.
- X2, X3, X5, X6, and X7: This is input for Spare.
- MAIN MENU: Navigate to the Main Menu.

After pressing 'NEXT button Output Status screen is open.

| T/ 7/2016       | CUTPUT | STATUS | 08:01:33 m |
|-----------------|--------|--------|------------|
| TTO STEPPER PUL | SE     |        |            |
| TEPPER DIR      | ECTION |        |            |
| 122 CONVEYOR    | DRIVE  |        |            |
| PRESSING DE     | RIVE   |        |            |
| TA PRINTER      |        |        |            |
| 15 SPARE        |        |        |            |
|                 |        |        |            |
|                 |        |        |            |
| MAIN MENU       |        |        | 3          |

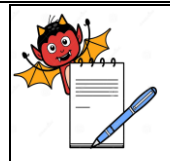

| STANDARD OPERATING PROCEDURE                                        |                     |  |  |  |
|---------------------------------------------------------------------|---------------------|--|--|--|
| Department: Production (External Preparation)                       | SOP No.:            |  |  |  |
| Title: Operation and Cleaning of Automatic Sticker Labeling Machine | Effective Date:     |  |  |  |
| Supersedes: Nil                                                     | <b>Review Date:</b> |  |  |  |
| Issue Date:                                                         | Page No.:           |  |  |  |

- Y0 STEPPER PULSE: This is output of stepper pulse.
- Y1 STEPPER DIRECTION: This is output of stepper direction.
- Y2 CONVEYOR DRIVE: This is output of conveyor drive.
- **Y3 PRESSING DRIVE:** This is output of massage belt.
- **Y4 PRINTER DRIVE:** This is output of printer drive.
- **Y5 SPARE:** This is output of spare.
- MAIN MENU: Navigate to the Main Menu.
- **6.2.7** Set the sticker in the sticker plate or drum to roller.
- **6.2.8** Switch 'ON' the machine by rotating Red knob.
- **6.2.9** Check the performance of labeling machine by the flash of the sensor.
- **6.2.10** Control the speed of machine by pressing 'SPEED' button on PLC.
- **6.2.11** After completion of labeling process stop the machine by rotating the ON/OFF knob of machine and conveyor by pressing 'STOP' button on PLC.
- 6.2.11.1 Enter the operation details in **Reference SOP.**

## 6.3 CLEANING:

- **6.3.1** Ensure that the main switch is 'OFF' before cleaning the machine.
- **6.3.2** Empty the roller and clean the machine with the help of clean cloth.
- **6.3.3** After proper cleaning affix the status label. "Cleaned".
- 6.3.4 Make an entry of Cleaning Time in Equipment Log in Reference SOP.

# 7.0 ANNEXURES:

Not Applicable.

## **ENCLOSURES:** SOP Training Record

## 8.0 **DISTRIBUTION:**

- Controlled Copy No. 01 Quality Assurance
- Controlled Copy No. 02 Production

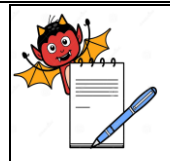

# STANDARD OPERATING PROCEDURE

| Department: Production (External Preparation)                       | SOP No.:            |  |
|---------------------------------------------------------------------|---------------------|--|
| Title: Operation and Cleaning of Automatic Sticker Labeling Machine | Effective Date:     |  |
| Supersedes: Nil                                                     | <b>Review Date:</b> |  |
| Issue Date:                                                         | Page No.:           |  |

• Master Copy

Quality Assurance

# 9.0 **REFERENCES**:

Party Manual.

# **10.0 REVISION HISTORY:**

# CHANGE HISTORY LOG

| Revision<br>No. | Change control No. | Details of<br>Changes | Reason for Change | Effective<br>Date | Updated<br>By |
|-----------------|--------------------|-----------------------|-------------------|-------------------|---------------|
|                 |                    |                       |                   |                   |               |